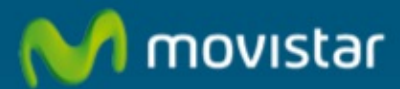

## Configuración de Android como módem en Windows

## Manual de ayuda. Configuración de Android como módem en Windows

1. Pulsa sobre la opción "Aplicaciones".

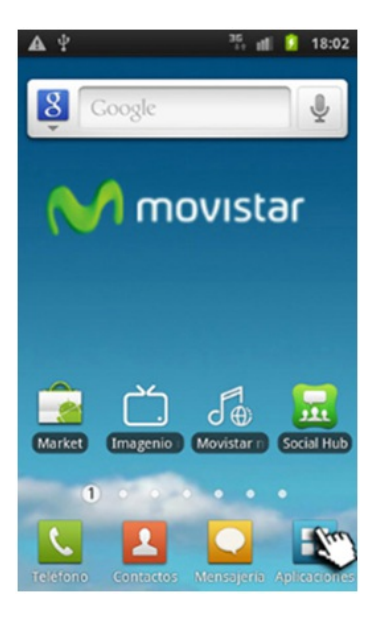

2. Pulsa sobre el icono "Ajustes".

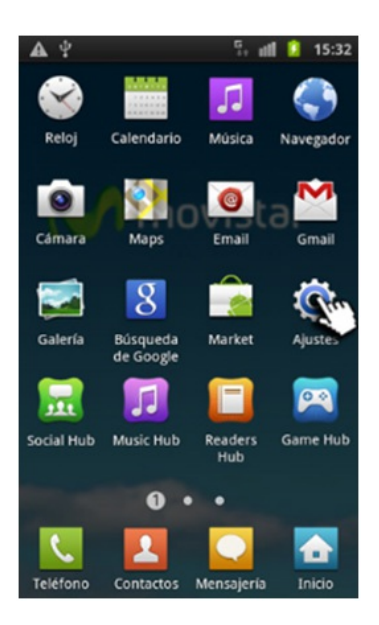

3. Pulsa sobre la opción "Conexiones inalámbricas".

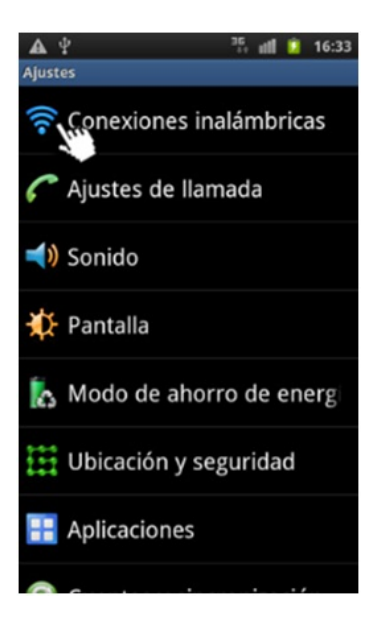

4. Pulsa sobre la opción "Zona activa port y ancl.a red".

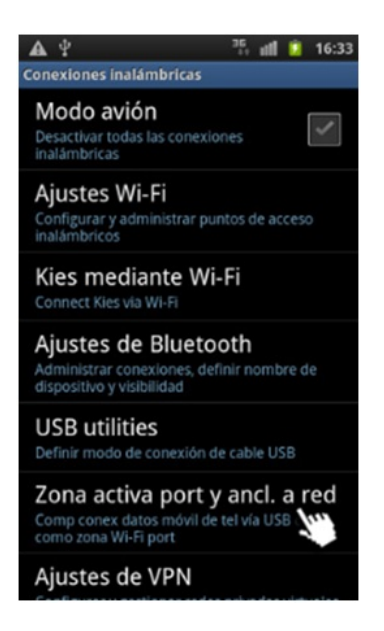

5. Selecciona "Anclaje a red USB".

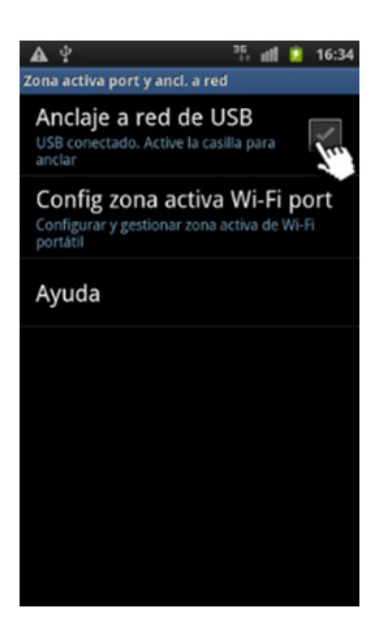

6. Espera unos segundos para que se active.

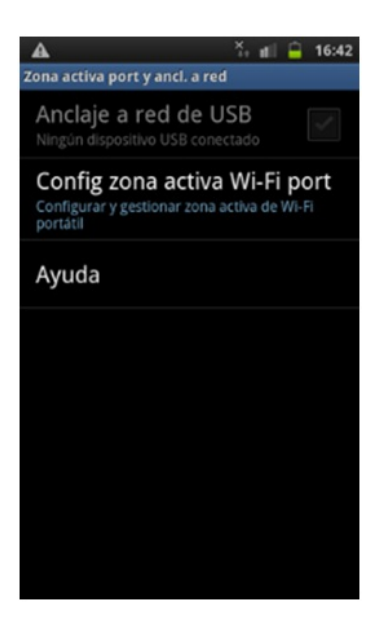

7. Una vez activo conecta tu teléfono al equipo mediante cable USB

| 🙀 Anclaje o punto de conexión activo                                                     |
|------------------------------------------------------------------------------------------|
| Zona activa port y ancl. a red                                                           |
| Anclaje a red de USB<br>Anclado a red                                                    |
| Config zona activa Wi-Fi port<br>Configurar y gestionar zona activa de WI-Fi<br>portátil |
| Ayuda                                                                                    |
|                                                                                          |
|                                                                                          |
|                                                                                          |
|                                                                                          |
|                                                                                          |

8. Windows reconocerá el dispositivo conectado (debes tener instalado el programa que viene con el teléfono).

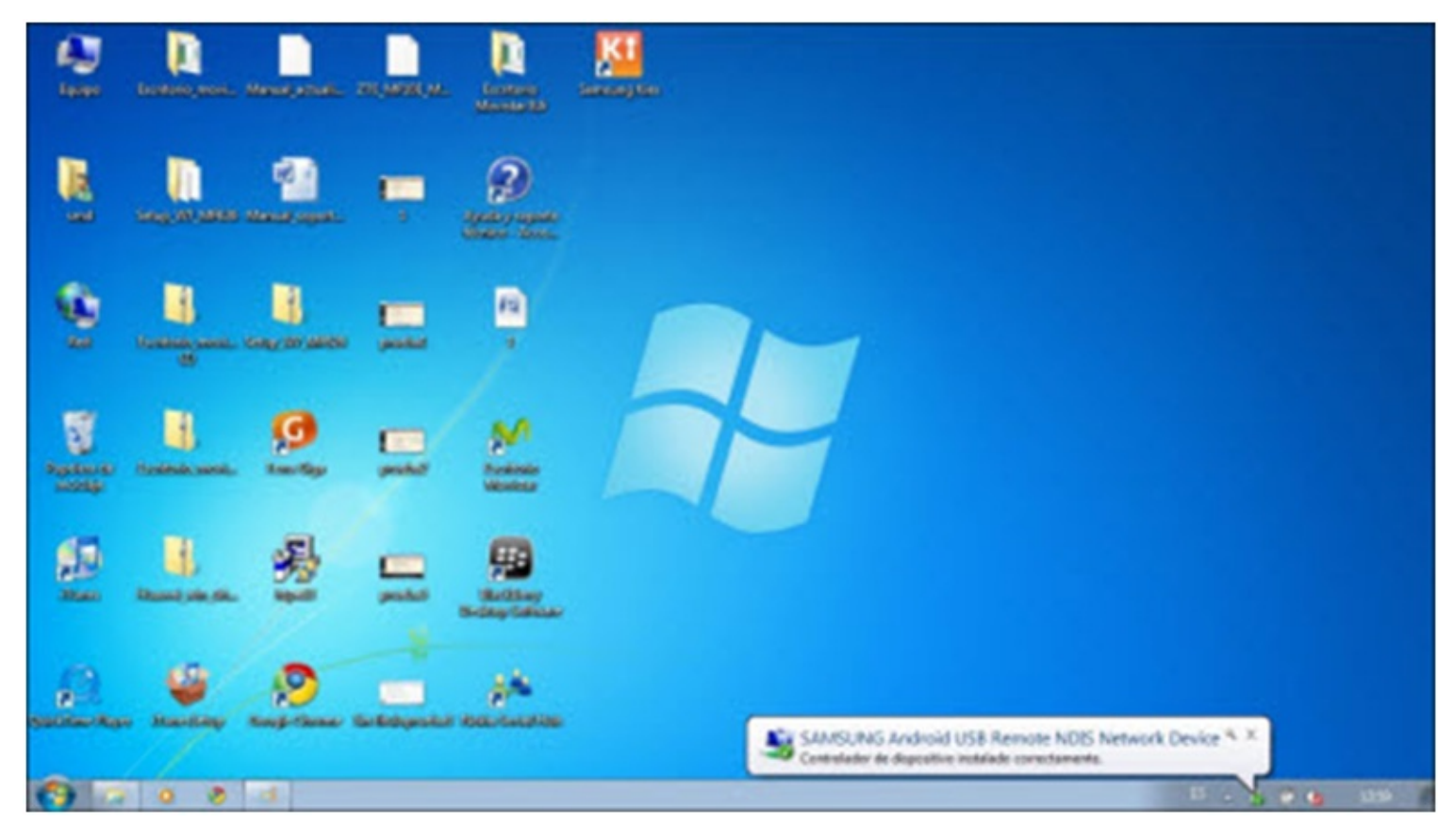

9. Selecciona la ubicación de red "Red doméstica".

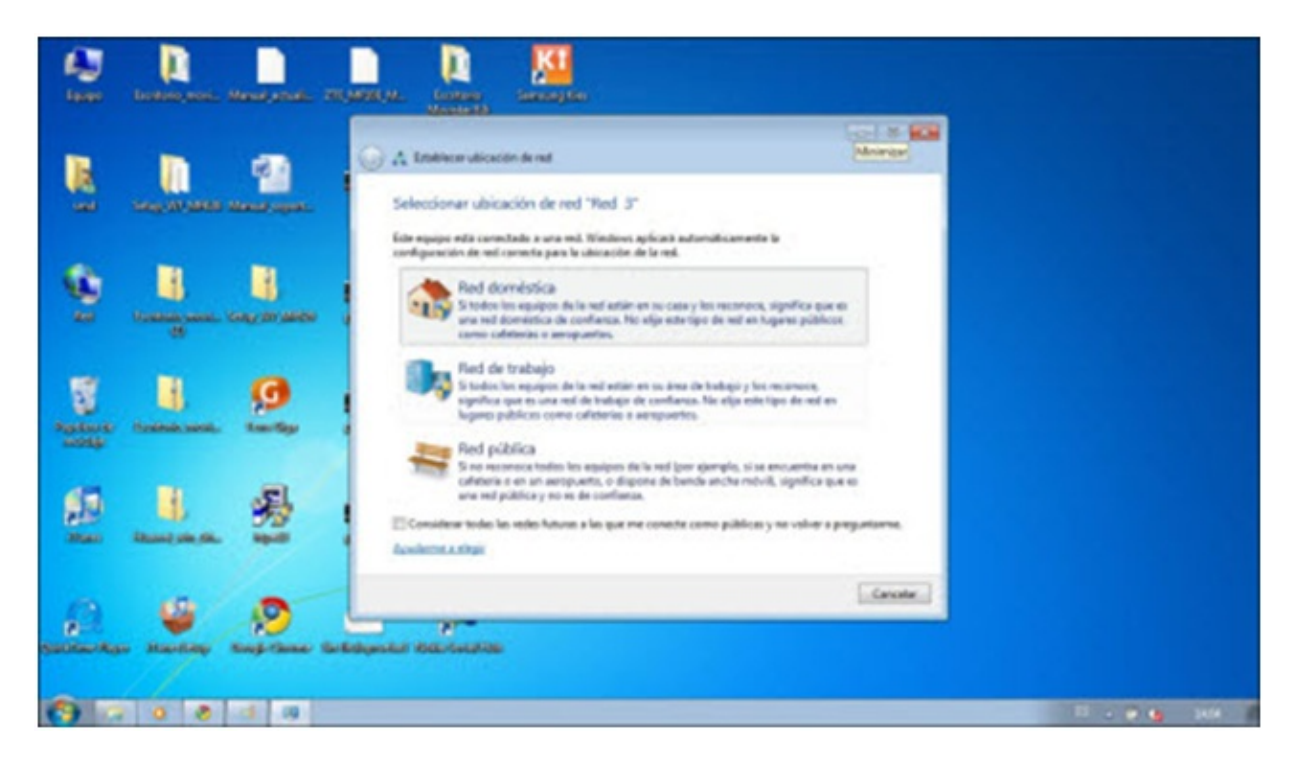

10. Abre tu navegador y podrás acceder a Internet a través de tu teléfono Android como modem.

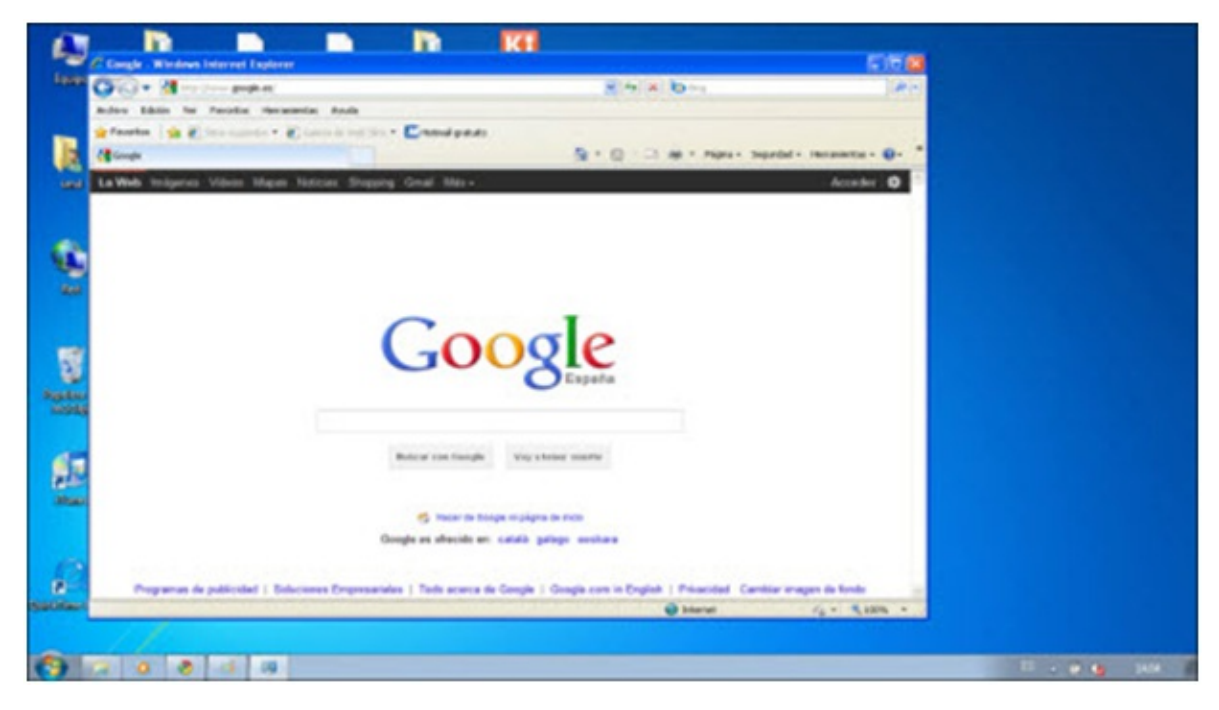

Adicionalmente puedes acceder a nuestros foros técnicos donde podras infórmarte de todo lo relacionado con nuestro productos y servicios, y si lo necesitas nuestros moderadores técnicos podrán ayudarte en caso de que lo solicites.

## Pincha aquí

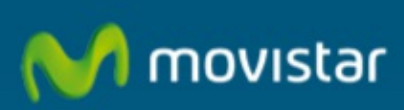

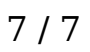